## Merchant to do's:

1. Use the url listed below.

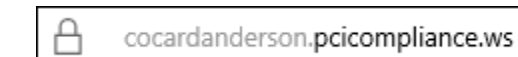

2. Select CREATE LOGIN

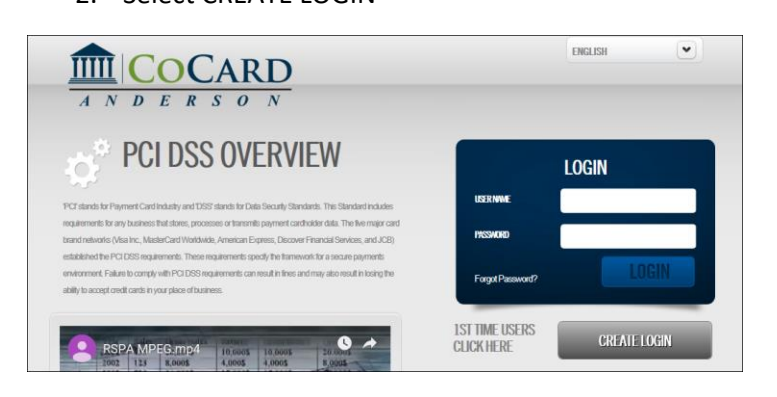

3. Enter the merchant ID number and Zip code. Hit Register.

| $\underbrace{\blacksquare}_{A \ N \ D \ E \ R \ S \ O \ N}$ | ENGLISH                      |
|-------------------------------------------------------------|------------------------------|
| REGISTRATION                                                |                              |
| REGISTRATION BUSINESS INFORMATION TERMINAL INFORMAT         | ION PRE-SAQ QUESTIONS SUMMAR |
| MERCHANT REGISTRATION                                       |                              |
| Take Chart ID                                               |                              |
|                                                             |                              |
| Merchant Zip Code.                                          |                              |

4. Business information. Must complete highlighted fields.

| REGISTRATION                 |             |                          |                                                           |
|------------------------------|-------------|--------------------------|-----------------------------------------------------------|
| _                            |             |                          |                                                           |
| REGISTRATION                 | ISINESS INF | ORMATION TERMINAL INFORM | MATION PRE-SAQ QUESTIONS SUMMARY                          |
| USINESS INFORMATION          |             |                          |                                                           |
| BUSINESS NAME                |             | LOCATION INFO            | MERCHANT LOGIN:                                           |
| *Business Name (DBA)         |             | *Street Line 1:          | *Username                                                 |
| PLEASE, ENTER BUSINESS NAME. |             | Street Line 2:           | *Password:                                                |
| Legal Name                   |             | City                     | REQUIRES ONE OF EACH: CAP, LOWERCASE, NUMBER, & CHARACTER |
| 12503472                     |             |                          | *Re-enter Password:                                       |
| BANK INFO:                   |             | COUNTRY                  |                                                           |
|                              |             | STATE                    |                                                           |
|                              | •           | NON US 210 13115         |                                                           |
| COMPANY INFO                 |             | CONTACT INFO             |                                                           |
| Company Phone                |             | Contact Name             |                                                           |
| Company Contact Email        |             | Contact Phone            |                                                           |
| Company Url                  |             | Extension:               |                                                           |
| MCC/SIC Code                 |             | Contact Phone 2          |                                                           |
| TYPE OF BUSINESS             |             | Contact Email            |                                                           |
| NONE                         | •           | Contact Fax              |                                                           |

5. Terminal Information. Please enter devise used for processing.

| REGISTRATION     |                      |                      |                   |         |
|------------------|----------------------|----------------------|-------------------|---------|
| REGISTRATION     | BUSINESS INFORMATION | TERMINAL INFORMATION | PRE-SAQ QUESTIONS | SUMMARY |
| TERMINAL INFORM  | ATION                |                      |                   |         |
| WHAT TYPE OF POS | DEVICE DO YOU USE?   |                      |                   |         |
| BAG              | ж                    |                      | СОМТ              | INUE    |

6. Merchant Overview, please verify email. Once the registration is completed, the merchant will use their User/PW to login and submit the Chargeback.

| MERCHANT DASHBOARD             |                    |                                             |
|--------------------------------|--------------------|---------------------------------------------|
|                                |                    | STEPHENSON ADCOUNTING AND TAX SV / 12503472 |
| OPTIONS                        |                    | QUICK LINKS                                 |
|                                | ۲                  |                                             |
| S MERCHANT OVERVIEW            |                    | HELP/CONTACT US                             |
| ANAGE USERS                    |                    | OVERALL COMPLIANCE                          |
| DOWNLOADS                      |                    |                                             |
| MOTES / TICKETS / DOCUMENTS    |                    |                                             |
| PCI MAX WITH BREACH PROTECTION | CLICK FOR POLICY 🤗 | 0%                                          |
| SUBMIT A BREACH CLAIM          |                    |                                             |
|                                |                    |                                             |
|                                |                    |                                             |

7. Merchants that have Chargebacks will have the below option.